#### **DEBIAN 9 WEB SERVER – CMS WORDPRESS**

1. Login

Debian GNU/Linux 9 debian9 tty1

debian9 login: tkj Password:

2. Memberi hak akses root kepada user

tkj@debian9:~\$ su Password: <u>roo</u>t@debian9:/home/tkj# \_

3. Setting IP Address

```
root@debian9:/home/tkj# nano /etc/network/interfaces
```

Isikan konfigurasi file interfaces

GNU nano 2.7.4 File: /etc/network/interfaces

Save modified buffer? (Answering "No" will DISCARD changes.) Y Yes N No ^C Cancel

4. Menambahkan repository dari DVD-1 s.d DVD-3 melalui CD-ROM

| Devi                                   | vices Help                     |      |       |                                 |  |  |  |
|----------------------------------------|--------------------------------|------|-------|---------------------------------|--|--|--|
| $\odot$                                | Optical Drives                 | ×    |       | Choose disk image               |  |  |  |
|                                        | Audio                          |      |       | Create ad hoc VISO              |  |  |  |
| ₽                                      | Network                        | ۲    |       |                                 |  |  |  |
|                                        | USB                            | •    | × .   | debian-9.6.0-amd64-DVD-2.iso    |  |  |  |
| 2                                      |                                |      |       | debian-9.6.0-amd64-DVD-1.iso    |  |  |  |
| 2                                      | Webcams                        | •    |       | debian 0.6.0 and 64 DVD 2 isa   |  |  |  |
|                                        | a                              |      |       | debian-9.0.0-amdo4-DVD-3.150    |  |  |  |
|                                        | Shared Folders                 | 1    |       | Persona disk from virtual drive |  |  |  |
|                                        | Shared Clipboard               | •    | ~     | Kemove disk from virtual drive  |  |  |  |
| Masu                                   | kkan DVD/ISO Debian 9 yang dip | erlı | ukan, | tekan "Enter"                   |  |  |  |
| root@debian9:/home/tkj# apt–cdrom add  |                                |      |       |                                 |  |  |  |
| Using CD–ROM mount point /media/cdrom/ |                                |      |       |                                 |  |  |  |
| Unmounting CD-ROM                      |                                |      |       |                                 |  |  |  |
| Waiting for disc                       |                                |      |       |                                 |  |  |  |
| Pleas                                  | se insert a Disc in the dri    | ve   | and   | press [Enter] 🔔                 |  |  |  |

#### Konfigurasi repository

root@debian9:/home/tkj# nano /etc/apt/sources.list\_

Beri tanda pagar untuk menonaktifkan repository dari internet

deb cdrom:[Debian GNU/Linux 9.6.0 \_Stretch\_ – Official amd64 DVD Binary–3 20181\$ deb cdrom:[Debian GNU/Linux 9.6.0 \_Stretch\_ – Official amd64 DVD Binary–2 20181\$ deb cdrom:[Debian GNU/Linux 9.6.0 \_Stretch\_ – Official amd64 DVD Binary–1 20181\$ #deb http://security.debian.org/debian-security stretch/updates main contrib

#### **Update repository**

root@debian9:/home/tkj# apt update\_

5. Install Aplikasi Web dan Database Server

root@debian9:/home/tkj# apt install apache2 php mysql–server phpmyadmin –y

#### Masukkan DVD/ISO yang diperlukan

| 0 upgraded, 91 newly installed, 0 to remove and 0 not upgraded.               |     |
|-------------------------------------------------------------------------------|-----|
| Need to get 0 B/49.8 MB of archives.                                          |     |
| After this operation, 277 MB of additional disk space will be used.           |     |
| Media change: please insert the disc labeled                                  |     |
| 'Debian GNU/Linux 9.6.0 _Stretch_ – Official amd64 DVD Binary–1 20181110–11:3 | 34' |
| in the drive '/media/cdrom/' and press [Enter]                                |     |

| Packada confiduration                                                                                                    |  |  |  |
|----------------------------------------------------------------------------------------------------|--|--|--|
| ackage contriguration                                                                                                    |  |  |  |
| Configuring phomodein                                                                                                    |  |  |  |
| Configuring phpmgadmin (                                                                                                    |  |  |  |
| The phpmyadmin package must have a database installed and configured<br>before it can be used. This can be optionally handled with<br>dbconfig-common.                                                                                                    |  |  |  |
| If you are an advanced database administrator and know that you want to<br>perform this configuration manually, or if your database has already<br>been installed and configured, you should refuse this option. Details on<br>what needs to be done should most likely be provided in<br>//usr/share/doc/phpmyadmin. |  |  |  |
| Otherwise, you should probably choose this option.                                                                                                    |  |  |  |
| Configure database for phpmyadmin with dbconfig-common?                                                                                                    |  |  |  |
| <yes> <no></no></yes>                                                                                                    |  |  |  |
|                                                                                                    |  |  |  |
|                                                                                                    |  |  |  |
|                                                                                                    |  |  |  |

| ackage configuration                                                                                                 |                                    |         |  |  |
|----------------------------------------------------------------------------------------------------|------------------------------------|---------|--|--|
|                                                                                                    |                                    |         |  |  |
| Configuring phpmyadmin<br>Please choose the web server that should be automatically configured to<br>run phpMyddmin. |                                    |         |  |  |
| Web server to reconfigur                                                                                             | e automatically:                   |         |  |  |
| [ <mark>#</mark> ] apache2<br>[ ] lighttpd                                                                           |                                    |         |  |  |
| <0k>                                                                                                    | <(                                 | Cancel> |  |  |
|                                                                                                    |                                    |         |  |  |
|                                                                                                    |                                    |         |  |  |
| (0k)                                                                                                    | <t< td=""><th>Sancel&gt;</th></t<> | Sancel> |  |  |

Pengujian web server di komputer lain melalui web browser dengan cara akses IP Address Server pada Address Bar, contoh: 10.10.1.2

| 0                                                                                         | Apache2 Debian Default Page                                                                                                    |
|-------------------------------------------------------------------------------------------|----------------------------------------------------------------------------------------------------|
| debian                                                                                    |                                                                                                    |
|                                                                                           | It works!                                                                                                    |
| This is the default<br>installation on Deb<br>installed at this site<br>/var/www/html/ind | welcome page used to test the correct operation of the Apache2 server after<br>ian systems. If you can read this page, it means that the Apache HTTP server<br>e is working properly. You should <b>replace this file</b> (located at<br>ex.html) before continuing to operate your HTTP server. |
| If you are a norma<br>that the site is curr<br>site's administrator                       | l user of this web site and don't know what this page is about, this probably means<br>rently unavailable due to maintenance. If the problem persists, please contact the<br>r.                                                                                                    |
| '<br>Pengujian phpmya                                                                     | dmin 10.10.1.2/phpmyadmin                                                                                                    |

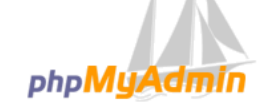

Selamat Datang di phpMyAdmin

| Bahasa - Language  | •            |
|--------------------|--------------|
| Bahasa Indonesia - | Indonesian V |
| Masuk 🛞            |              |
| Nama Pengguna:     | 1            |
|                    |              |
|                    | Kirim        |

## 6. Membuat user untuk database server

| root@debian9:/home/tkj# mysql −u root −p<br>Enter password:                                   |
|-----------------------------------------------------------------------------------------------|
| Welcome to the MariaDB monitor. Commands end with ; or ∖g.<br>Your MariaDB connection id is 2 |
| Server version: 10.1.26-MariaDB-0+deb9u1 Debian 9.1                                           |
| Copyright (c) 2000, 2017, Oracle, MariaDB Corporation Ab and others.                          |
| Type 'help;' or '\h' for help. Type '\c' to clear the current input statement.                |
| MariaDB [(none)]>                                                                             |

MariaDB [(none)]> CREATE USER 'tkj'@'localhost' IDENTIFIED BY '123456'; Query OK, O rows affected (0.00 sec) MariaDB [(none)]> GRANT ALL PRIVILEGES ON \*.\* TO 'tkj'@'localhost' WITH GRANT OP TION; Query OK, O rows affected (0.00 sec) MariaDB [(none)]> FLUSH PRIVILEGES; Query OK, O rows affected (0.00 sec)

# 7. Upload CMS Wordpress & Remote Server Gunakan WinSCP untuk upload file "wordpress.tar.gz"

| Session           |           |              |
|-------------------|-----------|--------------|
| File protocol:    |           |              |
| SFTP $\checkmark$ |           |              |
| Host name:        |           | Port number: |
| 10.10.1.2         |           | 22 🚔         |
| User name:        | Password: |              |
| tkj               | •         |              |
| Save 🔽            | [         | Advanced 🖛   |
|                   |           |              |
|                   |           |              |
|                   |           |              |
|                   |           |              |
|                   |           |              |
|                   |           |              |
| 🔁 Login 🔻         | Close     | Help         |

### **Proses Upload**

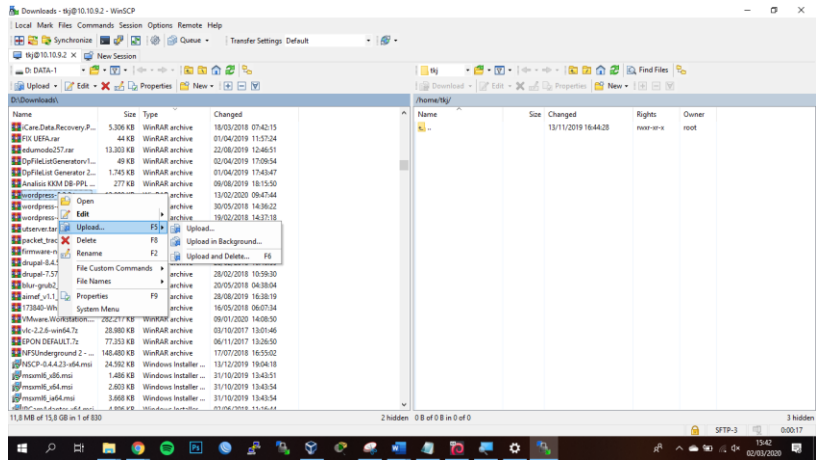

| wordpress-       |                      |       | arch     | ive     | 13/02/2020   | 09:47:44  |
|------------------|----------------------|-------|----------|---------|--------------|-----------|
| wordpress-       | open                 |       | arch     | ive     | 30/05/2018   | 14:36:22  |
| wordpress- 🖉     | Edit                 | •     | arch     | ive     | 19/02/2018   | 14:37:18  |
| utserver.tar 💷   | Upload               | F5 🕨  | B        | Upload. |              | - 1       |
| 🏧 packet_trac 🗙  | Delete               | F8    | <b>B</b> | Upload  | in Backgrour | nd        |
| 🏪 firmware-n 🏑   | Rename               | F2    |          | Upload  | and Delete   | F6        |
| 🔛 drupal-8.4.    | File Custom Commence |       | aren     |         | 20/02/2010   | 10110135  |
| drupal-7.57      | File Custom Command  | 15 🕨  | arch     | ive     | 28/02/2018   | 10:59:30  |
| blur-grub2       | File Names           | •     | arch     | ive     | 20/05/2018   | 04:38:04  |
| 🏧 airnef_v1.1_ 🕞 | Properties           | F9    | arch     | ive     | 28/08/2019   | 16:38:19  |
| 🏧 173840-Wh      | System Menu          |       | arch     | ive     | 16/05/2018   | 06:07:34  |
| Workstat         | 100 282 217 KR M     | InRAE | arch     | iva     | 00/01/2020   | 1/1-08-50 |

#### Konfirmasi

| Upload                                                                     | ?    | × |
|----------------------------------------------------------------------------|------|---|
| Upload file 'wordpress-5.3.2.tar.gz' to remote directory:<br>/home/tkj/*.* |      | ~ |
| Transfer settings<br>Transfer type: Binary                                 |      |   |
| Transfer in background (add to transfer queue) Transfer settings           | Help | • |

#### Hasil Upload ke direktori /home/tkj/

| /home/tkj/             |           |                     |           |       |  |  |  |
|------------------------|-----------|---------------------|-----------|-------|--|--|--|
| Name                   | Size      | Changed             | Rights    | Owner |  |  |  |
| <b>t_</b>              |           | 13/11/2019 16:44:28 | rwxr-xr-x | root  |  |  |  |
| wordpress-5.3.2.tar.gz | 12.099 KB | 13/02/2020 09:47:44 | rw-rr     | tkj   |  |  |  |

#### Remote Server via SSH di komputer lain menggunakan Aplikasi PuTTY

| 🕵 PuTTY Configuration                                                                                                    |                                                                                                    | ?                                                        | $\times$ |                                                                                                    |   |
|----------------------------------------------------------------------------------------------------|----------------------------------------------------------------------------------------------------|----------------------------------------------------------|----------|----------------------------------------------------------------------------------------------------|---|
| PuTTY Configuration         Category:         - Logging         - Terminal         - Keyboard         - Bell         - Features         - Window         - Appearance         - Behaviour         - Translation         - Selection         - Colours         - Connection         - Data         - Proxy         - Telnet         - Rlogin         B - SSH         - Serial | Basic options for your PuTTY sess<br>Specify the destination you want to connect<br>Host Name (or IP address)<br>10.10.1.2<br>Connection type:<br>Raw O Telnet O Rlogin ® SSH<br>Load, save or delete a stored session<br>Saved Sessions<br>Default Settings<br>3COM<br>Close window on exit:<br>Always O Never ® Only on clear | ?<br>aion<br>Port<br>22<br>O Se<br>Loac<br>Save<br>Delet | X        | PuTTY Security Alert       >         Image: A server's host key is not cached in the registry. You have no guarantee that the server is the computer you think it is.       >         The server's ssh-ed25519 key fingerprint is: ssh-ed25519 255       >         82:a5:55:1c7b:2b9:C91:10:3c0d:df:b7:76:a5:87       If you trust this host, hit Yes to add the key to PuTTY's cache and carry on connecting.         If you want to carry on connecting, if you want to carry on connecting, if you on to trust this host, hit Xo.       If you do not trust this host, hit Cancel to abandon the connection. | × |
| About Help                                                                                                    | Open                                                                                                    | Canc                                                     | el       | Yes No Cancel Help                                                                                                    |   |

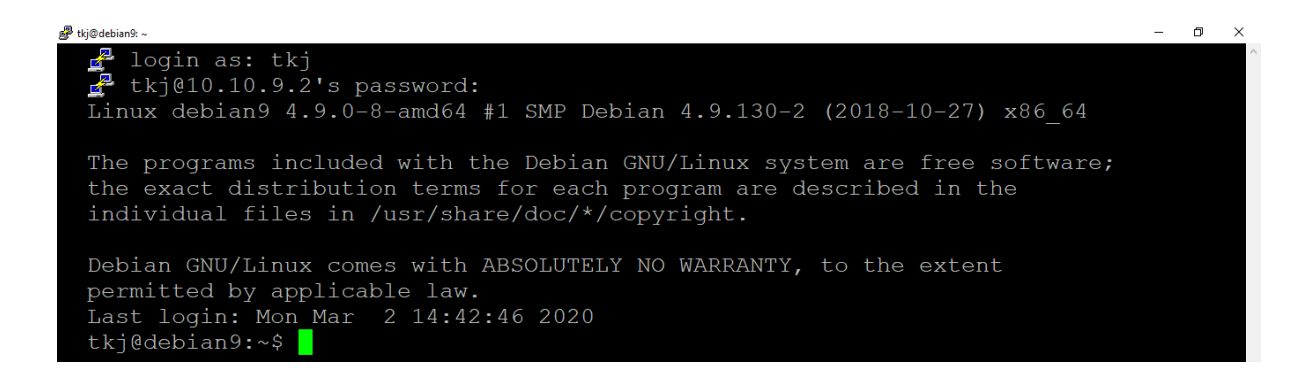

#### Ekstrak file wordpress.tar.gz

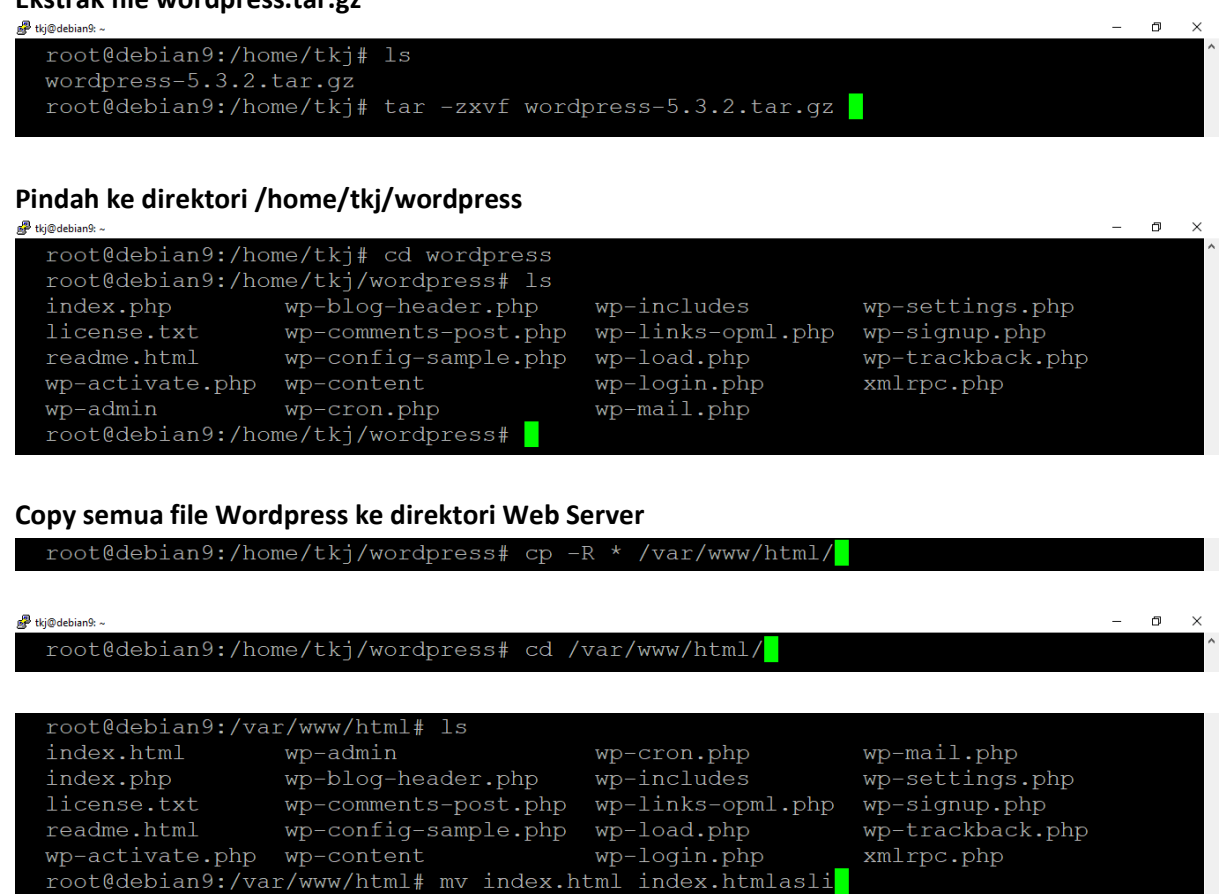

8. Membuat Database CMS Wordpress Buat database di phpmyadmin

| New                   |             |        |
|-----------------------|-------------|--------|
|                       |             |        |
|                       |             |        |
| 🕞 Buat basis data 🛛 🔞 |             |        |
| wordpress             | Penyortiran | • Buat |

# 9. Instalasi Wordpress

| Welcome to WordPress. Before getting started, we need some information on the database. You will need to<br>know the following items before proceeding.                                                                                                    |
|----------------------------------------------------------------------------------------------------|
| 1. Database name                                                                                                    |
| 2. Database username                                                                                                    |
| 3. Database password                                                                                                    |
| 4. Database host                                                                                                    |
| 5. Table prefix (if you want to run more than one WordPress in a single database)                                                                                                    |
| We're going to use this information to create a wp-config.php file. <b>If for any reason this automatic file</b><br>creation doesn't work, don't worry. All this does is fill in the database information to a configuration file.<br>You may also simply open wp-config-sample.php in a text editor, fill in your information, and save it as<br>wp-config.php. Need more help? <u>We got it</u> . |
| In all likelihood, these items were supplied to you by your Web Host. If you don't have this information, then you<br>will need to contact them before you can continue. If you're all ready                                                                                                    |
| Let's gol                                                                                                    |

Isi Database Name, Username, Password, Database Host, Table Prefix

| Below you should enter | your database connection details. If y | ou're not sure about these, contact your host.                                            |
|------------------------|----------------------------------------|-------------------------------------------------------------------------------------------|
| Database Name          | wordpress                              | The name of the database you want to use<br>with WordPress.                               |
| Username               | tkj                                    | Your database username.                                                                   |
| Password               | 123456                                 | Your database password.                                                                   |
| Database Host          | localhost                              | You should be able to get this info from your<br>web host, if localhost doesn't work.     |
| Table Prefix           | wp_                                    | If you want to run multiple WordPress<br>installations in a single database, change this. |
| Submit                 |                                        |                                                                                           |

# Copy/Salin konfigurasi wp-config.php

### Buat konfigurasi untuk file wp-config.php

| Se, ki@genaux ~                                | <br>~ |
|------------------------------------------------|-------|
| root@debian9:/var/www/html# nano wp-config.php |       |

Klik kanan untuk menempel/paste konfigurasi wp-config.php yang telah disalin/copy.

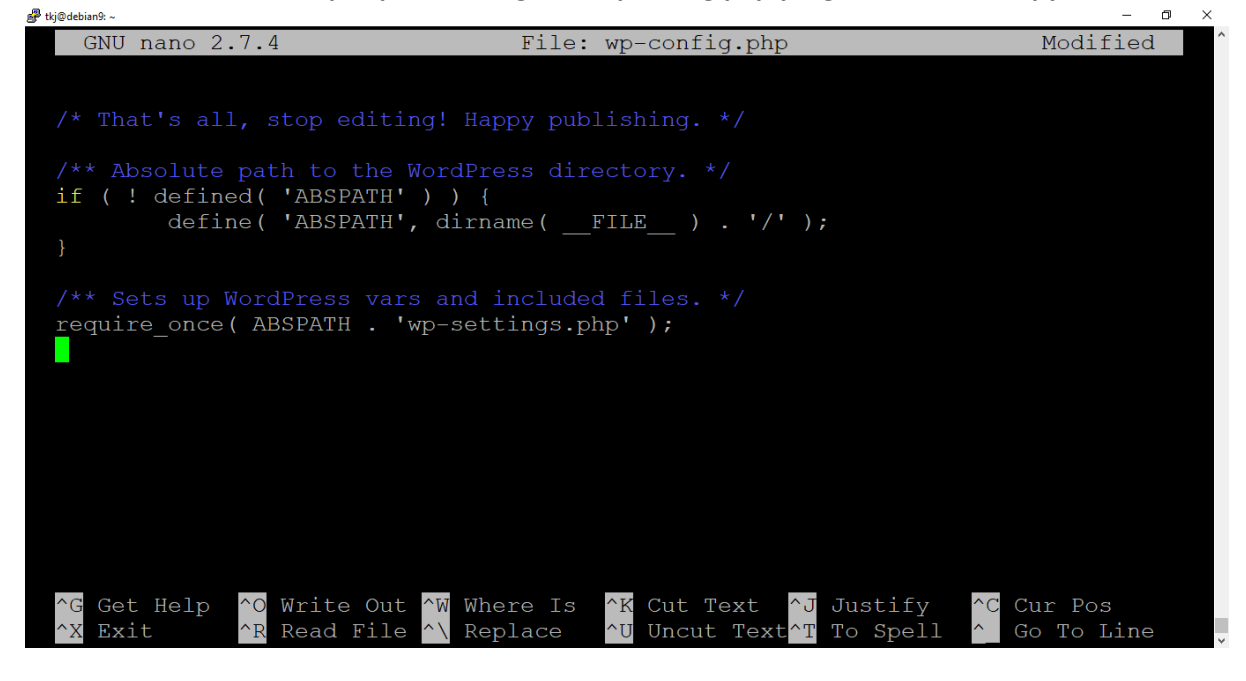

#### Kembali ke instalasi wordpress di web browser, klik "Run the installation"

After you've done that, click "Run the installation".

Run the installation

Isi Site Title, Username, Password, Confirm Password, Email, Search Engine Visibility \*username dan password untuk mengelola content.

| Information r            | needed                                                                                                    |  |
|--------------------------|----------------------------------------------------------------------------------------------------|--|
|                          |                                                                                                    |  |
| Please provide the follo | owing information. Don't worry, you can always change these settings later.                                |  |
| Site Title               | Uji Kompetensi Keahlian TKJ                                                                                |  |
| Username                 | tkj                                                                                                    |  |
|                          | Usernames can have only alphanumeric characters, spaces, underscores, hyphens, periods, and the $$ symbol. |  |
| Password                 | 123456 💋 Hide                                                                                              |  |
|                          | Very weak                                                                                                  |  |
|                          | Important: You will need this password to log in. Please store it in a secure location.                    |  |
| Confirm Password         | ✓ Confirm use of weak password                                                                             |  |
| Your Email               | admin@tkj.net                                                                                              |  |
|                          | Double-check your email address before continuing.                                                         |  |
| Search Engine            | ✓ Discourage search engines from indexing this site                                                        |  |
| visibility               | It is up to search engines to honor this request.                                                          |  |
|                          |                                                                                                    |  |
| Install WordPress        |                                                                                                    |  |

| Login! |                          |                              |  |
|--------|--------------------------|------------------------------|--|
|        |                          |                              |  |
|        | Success!                 |                              |  |
|        | WordPress has been insta | alled. Thank you, and enjoy! |  |
|        | Username                 | tikj                         |  |
|        | Password                 | Your chosen password.        |  |
|        | Log In                   |                              |  |

# Tampilan Dashboard Wordpress

| 🚯 者 Uji Kompetensi K                                | Keahlian TKJ 📮 0 🕂 New                    |                       |                                    | Howdy, tkj 📃            |
|-----------------------------------------------------|-------------------------------------------|-----------------------|------------------------------------|-------------------------|
| ② Dashboard                                         | Dashboard                                 |                       |                                    | Screen Options 🔻 Help 🔻 |
| Home<br>Updates                                     | Welcome to WordPress!                     |                       |                                    | 🕲 Dismiss               |
| 🖈 Posts                                             | We've assembled some links to get you sta | nted:                 | More Actions                       |                         |
| Pages                                               | Customize Your Site                       | Write your first blog | post III Manage widgets            |                         |
| <ul> <li>Comments</li> <li>Appearance</li> </ul>    | or, <u>change your theme completely</u>   | Set up your homepage  | ge 🛛 Turn comments on              | or off                  |
| 🖆 Plugins 🚢 Users                                   |                                           |                       |                                    |                         |
| 🖌 Tools                                             | At a Glance                               | ▲                     | Quick Draft                        | A                       |
| <ul> <li>Settings</li> <li>Collapse menu</li> </ul> |                                           | age                   | Title Content What's on your mind? |                         |
|                                                     | Activity                                  |                       |                                    |                         |

# Tampilan Website setelah ganti "Theme"

| n n Lii Kompetensi Keablian TKI 🖌 Customize 🔳 0 + New                                                                                                    | Howdy tki 🔲 Q. |
|----------------------------------------------------------------------------------------------------|----------------|
| Viji Kompetensi Keahlian TKI     Customize     U     t     N     t     Customize     U     t     t    t | Howdy, trj 🖉 🍳 |
|                                                                                                    |                |

### POSTS

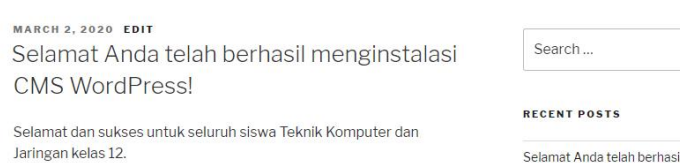

| Selamat Anda | telah berhasil menginstalasi | CMS |
|--------------|------------------------------|-----|
| 10 10        |                              |     |

Q